## Instruktion installation av Zoom

Årsmötet 2020 kommer av förklarliga skäl inte att bli som vanligt. Vi kommer att genomföra årsmötet digitalt vilket medför diverse utmaningar men också möjligheter. Med det här dokumentet vill vi förklara hur man går tillväga för att ansluta och delta i årsmötet

## Installation

Här nedan finns information om hur du laddar ner och installerar programmet.

• För att gå med i mötet klickar du på länken på Nävestakyrkans hemsida under Medlem/Årsmöten och får upp denna bild:

| ← → O A H<br>Blocket.se - Sverige D                          | https://zoom.us/s/92371751074<br>ECOSÅGEN <b>I</b> Försäkring, bank oc | ?pwd=bXQ4UDMyZDJGa0Yxb2<br>G Google 🐧 NävestaKyrka - Välk | XkyVjBBZVBXdz09#succ | ess 📩 | ≢ ☑ | > 🖻 🌒 …                      |  |  |
|--------------------------------------------------------------|------------------------------------------------------------------------|-----------------------------------------------------------|----------------------|-------|-----|------------------------------|--|--|
| zoom                                                         |                                                                        |                                                           |                      |       |     | Support English <del>-</del> |  |  |
|                                                              |                                                                        |                                                           |                      |       |     |                              |  |  |
|                                                              |                                                                        |                                                           |                      |       |     |                              |  |  |
|                                                              |                                                                        |                                                           |                      |       |     |                              |  |  |
| Click Open Zoom Meetings on the dialog shown by your browser |                                                                        |                                                           |                      |       |     |                              |  |  |
| If you don't see a dialog, click Launch Meeting below        |                                                                        |                                                           |                      |       |     |                              |  |  |
|                                                              |                                                                        | Launch Me                                                 | eeting               |       |     |                              |  |  |
|                                                              |                                                                        | Don't have Zoom Client inst                               | talled? Download Now |       |     | 0                            |  |  |

• Klicka på DownLoad Now om Zoom klienten inte är installerad sedan tidigare, i annat fall välj Launch Meeting.

Då vill sidan ladda ner programmet Zoom. Det kan dyka upp en sådan här bild på din internetbild, och då måste du trycka på "Allow" eller "Tillåt".

Om du använder en surfplatta kommer du få frågan om du vill hämta appen "Zoom" från Google Play eller från App Store. Även i det fallet måste du svara "Tillåt" eller Ja"

| After downloa | ad completes, run Zoom, then enter yo<br><b>384 490 2744</b> to join meeting               | our meeting I |
|---------------|--------------------------------------------------------------------------------------------|---------------|
|               |                                                                                            |               |
|               |                                                                                            | -             |
| If you have 2 | Vill du tillåta hämtningar på "zoom.us"?                                                   | d run Zoom.   |
| lf yc         | Du kan ändra vilka webbplatser som får hämta filer under<br>Webbplatser i inställningarna. | ser.          |
|               | Avbryt Tillå                                                                               |               |
| Ce            | opyright ©2020 Zoom Video Communications, Inc. All rights rese<br>Privacy & Legal Policies | rved.         |
|               |                                                                                            |               |

Då startar nedladdningen. Vad som händer när nedladdningen är klar beror lite på din dator, men troligtvis startar installationsprogrammet av sig självt

- När installationsprogrammet har startat är det egentligen bara till att klicka "OK" eller "TIllåt" och gå igenom de olika stegen.
- När installationen är klar ska programmet starta.
   Klicka på den blå knappen "Join a meeting" (Anslut till ett möte):

Nu kommer du få välja om du vill gå med via video. Du väljer själv.

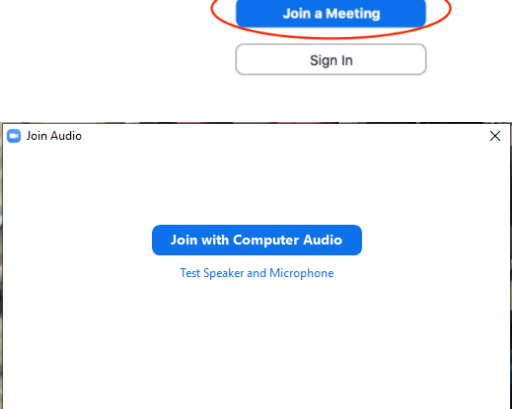

zoom

 Därefter kommer en ny ruta som frågar om ljudet, och då ska du klicka på den blå knappen,

"Join With Computer Audio"

Här kan du också testa att din högtalare och mikrofon fungerar innan du ansluter till mötet

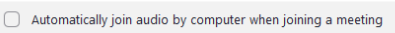

- Du måste även tillåta programmet att använda mikrofonen om du får frågan
- Du måste tillåta programmet att använda mikrofonen om du får den frågan

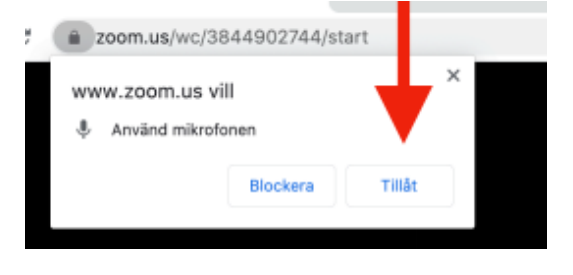

| a zoom.us/wc/38                 | 44902744/st | art    |  |  |  |
|---------------------------------|-------------|--------|--|--|--|
| www.zoom.us vill Använd kameran |             |        |  |  |  |
|                                 | Blockera    | Tillåt |  |  |  |
|                                 |             |        |  |  |  |